# HP ENVY 5640 e-All-in-One Series

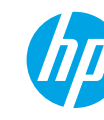

#### はじめに

- 1. セットアップフライヤの説明に従ってプリンターをセットアップします。
- **2.** ソフトウェアをインストールします。

コントロールパネル上に表示されている URL にアクセスして、Web 上の指示に従います。 最新のプリンター ソフトウェアは、www.hp.com/support からも入手できます。 HP プリンター ソフトウェア CD も付属されています。Windows を使用している場合、コンピュー ターに CD を挿入してもインストール プログラムが自動的に起動されない場合は、Setup.exe をダ ブルクリックしてください。

**注**:用紙トレイに適切な用紙がセットされていることを常に確認してください。トレイを閉じて から、プリンターのコントロールパネルでこの用紙が選択されていることを確認してください。

#### 詳細情報

オンラインヘルプ:オンラインヘルプをインストールするには、ソフトウェアのインストール中に推 奨ソフトウェアからオンラインヘルプを選択します。製品の機能、印刷、トラブルシューティング、 サポートに関する情報が得られます。「技術情報」セクションに、欧州連合規制に関する通知ステート メントとコンプライアンスステートメントを含めた、通知、環境、規制に関する情報があります。

- Windows<sup>®</sup> 8.1: [スタート] 画面の左下隅にある下矢印をクリックして、プリンター名を選択してから [ヘルプ] をクリックして、[HP ヘルプ内を検索] を選択します。
- Windows<sup>®</sup> 8:スタート 画面の何も表示されていない場所を右クリックし、アプリバーのすべての アプリ をクリックして、プリンター名のアイコンをクリックした後、ヘルプ をクリックします。
- Windows<sup>®</sup> 7、Windows Vista<sup>®</sup> および Windows<sup>®</sup> XP: スタート をクリックし、すべてのプログラム を 選択し、HP を選択し、次にプリンター名を選択します。
- OS X: ヘルプ > ヘルプセンター をクリックします。[ヘルプ ビューア] ウィンドウで、すべてのアプリケーションのヘルプ をクリックしてから、お使いのプリンターのヘルプ をクリックします。

Readme: HP サポート情報、オペレーティング システムの要件、およびプリンターについての最新の 更新情報が記載されています。

- Windows:コンピューターにソフトウェア CD を挿入して、ReadMe.chm を参照します。 ReadMe.chm をダブルクリックして開き、希望する言語の ReadMe を選択します。
- Mac: ソフトウェアインストーラーの一番上のレベルにある Documents フォルダーを開きます。ReadMe をダブルクリックし、希望する言語の ReadMe を選択します。

Webから入手:追加のヘルプと情報:www.hp.com/go/support。プリンター登録: www.register.hp.com。適合宣言書:www.hp.eu/certificates。インクの使用:www.hp.com/go/inkusage。

スキャンして詳細情報にアクセス

標準的なデータ通信料が課金される可能性があります。すべての言語には対応していません。

#### **HP ENVY 5640**

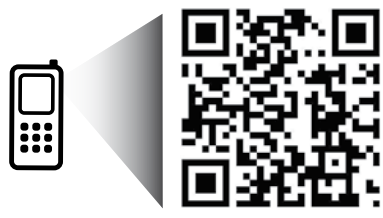

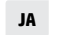

ここに記載される情報 は、予告なく変更され ることがあります。

www.hp.com/apac/m/ENVY5640a

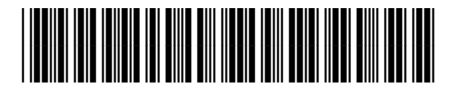

Printed in [English] © 2014 Hewlett-Packard Development Company, L.P.

# コントロール パネル

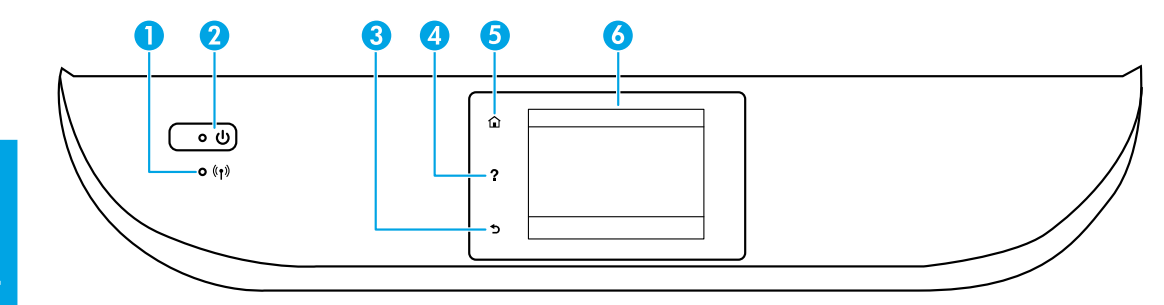

- ワイヤレス ランプ:プリンターのワイヤレス接続のステータスを示します。
  - ランプが青色に点灯している場合は、ワイヤレス接続が確立されており、印刷できることを示します。
  - ランプがゆっくり点滅する場合は、ワイヤレスは[オン]ですが、プリンターがネットワークに接続されていないことを示します。プリンターがワイヤレス信号の範囲内にあることを確認してください。
  - ランプが速く点滅する場合は、ワイヤレスエラーを示します。プリンターディスプレイ上のメッセージを参照してください。
  - ワイヤレスが[オフ]の場合、ワイヤレスランプが消灯し、ディスプレイ画面に
    ワイヤレスオフと表示されます。
- 2 オンボタン:プリンターの電源のオン、オフを切り替えます。
- **3** 戻るボタン:前の画面に戻ります。
- 4 ヘルプボタン:現在の操作に利用できるヘルプコンテンツがあれば、それを表示します。
- 5 ホームボタン:ホーム画面に戻ります。この画面は、プリンターの電源を最初にオンに したときに表示される画面です。
- aントロールパネルディスプレイ:画面をタッチして、メニューオプションを選択するか、またはメニューアイテムをスクロールします。

# 安全に関する情報

このプリンターを使用するときは、火災や感電による傷害の危険性を減らすため、次の基本的な安全上の 注意を必ず守ってください。

- 1. プリンター付属の文書に記載されているすべての説明を読んで、十分に理解してください。
- 2. プリンターに記載されているすべての警告および指示を厳守してください。
- 3. クリーニングの前にこのプリンターをコンセントから取り外してください。
- **4.** このプリンターを水気のある場所の近くに設置したり、水気のある場所で使用しないでください。 また、濡れた手で設置したり、使用しないでください。
- 5. プリンターは、安定した場所にしっかりと設置してください。
- 6. プリンターは、コードを踏んだり、コードにつまずいたりしてコードを傷つけないように安全な場所に設置してください。
- プリンターが正常に動作しない場合は、ヘルプファイル(ソフトウェアをインストールすると、お 使いのコンピューターで利用できます)を参照してください。
- 8. 内部にはユーザーが修理可能な部品はありません。修理については資格のあるサービス担当者にお 問い合わせください。
- 9. HP 提供の電源コードと電源アダプター (付属している場合) 以外は使用しないでください。

1

# 日本語

# 基本的なトラブルシューティング

- 1. ケーブルがしっかりと接続されていることを確認します。
- 2. プリンターの電源がオンになっていることを確認します。オンボタンが白色に点灯します。
- **3.** ワイヤレス ステータス ランプをチェックして、プリンターがネットワークに接続されていることを確認します。
- **4.** HP 診断ツールの Web サイト (www.hp.com/go/tools) にアクセスし、無料の診断ユーティリティ (ツール)をダウンロードして、一般的なプリンター問題の解決に使用できます。

## Windows

# そのプリンターがデフォルトの印刷デバイスとして設定されていることを確認します:

- Windows 8.1 およびWindows 8:画面の右上を ポイントまたはタップしてチャームバーを開 き、設定アイコンをクリックします。コント ロールパネルをクリックまたはタップし、 デバイスとプリンターの表示をクリックまたは タップします。
- Windows 7: Windows の スタート メニューから、デバイスとプリンター をクリックします。
- Windows Vista: Windows のタスク バーで スタート、コントロールパネル、プリンタ の順にクリックします。
- Windows XP: Windows のタスクバーで スタート、コントロールパネル、プリンタと FAX の順にクリックします。

使用プリンターの横の丸にチェックマークが付い ていることを確認します。プリンターがデフォル トプリンターとして選択されていない場合は、プ リンターアイコンを右クリックし、メニューから 通常使うプリンタに設定を選択します。

#### USB ケーブルを使用しているときに印刷できない 場合や、ソフトウェアのインストールに失敗する 場合:

- 1. CD/DVD ドライブから CD を取り出した後、コン ピューターから USB ケーブルを取り外します。
- 2. コンピューターを再起動します。
- プリンター ソフトウェア CD を CD/DVD ドライブ に挿入し、画面の指示に従ってプリンター ソフ トウェアをインストールします。USB ケーブル は、ソフトウェアからの指示があるまで接続し ないでください。
- インストールが終了したら、コンピューターを 再起動します。

#### ワイヤレスを使用しているときに印刷できない 場合:

詳細については、次のページの「ネットワーク」 セクションを参照してください。

### Mac

#### プリントキューの確認:

- システム環境設定で、プリントとスキャン (OS X v10.7 Lion および OS X v10.8 Mountain Lion ではプリントとファクス) をクリックします。
- **2. プリントキューを開く** をクリックします。
- 3. 印刷ジョブをクリックして、選択します。
- 以下のボタンを使用して、印刷ジョブを管理します。
  - キャンセルアイコン:選択した印刷ジョブを キャンセルします。
  - 再開:一時停止中の印刷ジョブを再開させます。
- 5. 何らかの変更を行なった場合は、もう一度印刷 を実行します。

#### 再起動とリセット:

- 1. コンピューターを再起動します。
- 2. プリンターをリセットします。
  - a. プリンターの電源を切り、電源コードを抜きます。
  - **b.** 1 分ほど待ってから、電源コードを接続して プリンターの電源を入れます。

#### 印刷システムのリセット:

- システム環境設定で、プリントとスキャン (OS X v10.7 Lion および OS X v10.8 Mountain Lion ではプリントとファクス) をクリックします。
- Control キーを押しながら左のリストをクリックし、印刷システムのリセットを選択します。
- 3. 使用するプリンターを追加します。

#### ソフトウェアのアンインストール:

- プリンターがコンピューターに USB 経由で接続 されている場合、プリンターとコンピューター の接続を解除します。
- 2. Applications/Hewlett-Packard フォルダーを開きます。
- 3. HP アンインストーラ をダブルクリックして、 画面の指示に従います。

**匿名の使用状況情報の保存**:HPカートリッジは、プリンターの使用状況に関する特定の匿名情報を保存します。この保存を無効にするための詳細情報と方法については、オンライン ヘルプを参照してください。 商標について:Windows XP、Windows Vista、Windows 7、Windows 8 および Windows 8.1 は、米国における Microsoft Corporation の登録商標です。

Mac、OS X、および AirPrint は、米国、およびその他の国における Apple Inc.の商標です。

# ワイヤレス ネットワーク

## ネットワーク機能に関するヘルプが必要な場合

#### www.hp.com/go/wirelessprinting

HP ワイヤレス プリンティング センター (www.hp.com/go/wirelessprinting) には、ワイヤレス ネットワークの準備、プリンターのセットアップまたは再構成、ネットワーク問題のトラブルシューティングに役立つ情報があります。

### プリンターをネットワークに接続できなかった場合

- プリンターでワイヤレスが有効になっていることを確認します。
  - 1. プリンターのコントロール パネルで、(゚゚゚f゚)(ワイヤレス)をタッチします。
  - 2. ワイヤレスオフが表示されたら、〇(設定)をタッチし、ワイヤレス設定をタッチします。
  - 3. ワイヤレス設定 画面で、ワイヤレス オプションに対して オン を選択します。
- プリンターがネットワークに接続されていることを確認します。
  - 1. プリンターのコントロール パネルで、()(ワイヤレス)をタッチします。
  - **2. 〇**(設定)をタッチします。
  - 3. レポートの印刷、ワイヤレステストレポートの順にタッチします。ワイヤレステストレポートが 自動的に印刷されます。
  - 4. レポートの先頭を見て、テストに不合格の項目があったかどうかを確認します。
    - 実行されたすべてのテストの **診断結果** セクションを見て、プリンターが合格したかどうかを確認 します。
    - 現在の設定 セクションで、プリンターの現在の接続先となっているネットワーク名 (SSID) を探します。プリンターがコンピューターと同じネットワークに接続されていることを確認します。

注:コンピューターが仮想私設ネットワーク(VPN)に接続されている場合、インストールを続行するには VPN から一時的に切断する必要があります。インストール後、ホームネットワーク経由でプリンターにアクセスするには、VPNを接続解除する必要があります。

セキュリティソフトウェアによってネットワーク経由での通信がブロックされていないことを確認します。

ネットワーク上にインストールされている場合、ファイアーウォールなどのセキュリティソフトウェアがコンピューターとプリンター間の通信をブロックする可能性があります。プリンターを検出できない場合、ファイアーウォールを一時的に無効にして、問題が解消するかどうかを確認します。セキュリティソフトウェアに関する詳細なヘルプとヒントについては、www.hp.com/go/wpc-firewall\_jp-jaを参照してください。

#### ワイヤレスネットワークのコンポーネントを再起動します。

ルーターおよびプリンターの電源をオフにしてから、最初にルーター、次にプリンターの順番で電 源をオンにします。デバイスの電源を入れ直すことで、ネットワーク通信の問題が解決する場合があ ります。それでもネットワークに接続できない場合は、ルーター、プリンター、およびコンピュータ ーの電源をオフにしてから、ルーター、プリンター、コンピューターの順に電源をオンにします。

依然として問題が解決しない場合は、HP ワイヤレス プリンティング センター

(www.hp.com/go/wirelessprinting) にアクセスしてください。この Web サイトには、ワイヤレス プリン ティングに関する詳細な最新情報のほか、ワイヤレス ネットワークの準備、プリンターをワイヤレス ネットワークに接続する際の問題の解決、およびセキュリティ ソフトウェアの問題の解決に役立つ情 報も含まれます。

注:Windowsを実行するコンピューターを使用している場合は、印刷&スキャンドクターツールを使用して、プリンターの使用時に発生する可能性のあるさまざまな問題の解決に役立てることができます。このツールをダウンロードするには、www.hp.com/go/toolsにアクセスしてください。

## ネットワーク上の複数のコンピューターでプリンターを共有する場合

最初にプリンターをホームネットワークにインストールします。プリンターをホームネットワークに接続すると、プリンターを同じネットワーク上の別のコンピューターと共有できます。各追加コンピューターに対して必要な操作は、HP プリンター ソフトウェアのインストールだけです。

# ワイヤレス ネットワーク(続き)

## USB 接続からワイヤレス接続に変更する場合

最初にプリンター ソフトウェアのインストールが完了していることを確認します。

Windows

1. オペレーティングシステムに応じて、次のいずれかの操作を行います。

- Windows 8.1: [スタート] 画面の左下隅にある下矢印をクリックして、プリンター名を選択してから ユーティリティ をクリックします。
- Windows 8: スタート 画面の何も表示されていない場所を右クリックし、アプリバーの すべての アプリ をクリックします。
- Windows 7、Windows Vista、および Windows XP:コンピューターのスタートメニューから、 すべてのプログラムまたはプログラムを選択し、HPを選択します。

2. プリンター名を選択します。

3. プリンタのセットアップとソフトウェア を選択します。

4. USB 接続のプリンタをワイヤレスに変更する を選択します。画面の指示に従います。

Mac

このプリンターのソフトウェア接続をワイヤレスに変更するには、**アプリケーション/Hewlett-Packard**内のHPユーティリティを使用します。

## ルーターを使用せずにプリンターをワイヤレスで使用する場合

コンピューター、スマートフォン、またはその他のワイヤレス対応デバイスからルーターを使用せずにワ イヤレスで印刷するには、Wi-Fi Direct を使用します。Wi-Fi Direct をコンピューターから使用するには、 そのコンピューターにプリンター ソフトウェアをインストールしておく必要があります。

- 1. プリンターの Wi-Fi Direct がオンになっていることを確認します。
  - a. プリンター ディスプレイの [ホーム] 画面で、 🗓 📲 (Wi-Fi Direct) をタッチします。
  - **b. ステータス**がオフの場合、〇(Wi-Fi Direct 設定)をタッチし、Wi-Fi Direct をオンにします。
- 2. ワイヤレス対応デバイスをプリンターに接続します。
  - a. モバイル デバイスの Wi-Fi 接続をオンにします。詳細は、モバイル デバイスに付属のマニュアルを 参照してください。
  - b. モバイル デバイスから新しいネットワークに接続します。新しいワイヤレス ネットワークまたはホットスポットに接続するには、普段使用している操作を実行してください。表示されたワイヤレスネットワークの一覧から、DIRECT-\*\*-HP ENVY-5640 (\*\* はプリンターを識別するための固有の文字)などの Wi-Fi Direct 名を選択します。
  - c. 指示に従って、Wi-Fi Direct のパスワードを入力します。
- コンピューターまたはモバイル デバイスから通常通りに印刷します。
  注:Wi-Fi Direct 接続では、インターネットにはアクセスできません。
  Wi-Fi Direct の詳細については、HP ワイヤレス プリンティング センター (www.hp.com/go/wirelessprinting) にアクセスしてください。

この製品は、オープン環境で(たとえば、自宅で、公衆インターネットに接続せずに)使用できるよう設計されており、誰でもプリンターにアクセスして、プリンターを使用することが可能です。この結果、Wi-Fi Direct 設定はデフォルトで[自動]モードになっており、管理者パスワードも指定されていません。これにより、無線の届く範囲内であれば、誰でもプリンターに接続してすべての機能と設定にアクセスできます。セキュリティレベルを上げる場合、HPではWi-Fi Direct 接続方法を[自動]から[手動]に切り替え、管理者パスワードを設定することをお勧めします。

## AirPrint を使用して印刷する場合

このプリンターは Apple AirPrint™ に対応しています。iOS デバイスまたは Mac からワイヤレスで印刷できます。

- プリンターと iOS デバイスまたは Mac は、同じワイヤレス ネットワークに存在する必要があります。
- Apple AirPrint<sup>™</sup>を使用する場合、プリンターから iOS デバイスにドキュメントをスキャンすることはできません。

# HP プリンターの限定保証規定

| HP 製品                   | 限定保証期間                                                                                                    |
|-------------------------|----------------------------------------------------------------------------------------------------|
| ソフトウェア メディア             | 90 日                                                                                                    |
| プリンタ                    | 1 年                                                                                                    |
| プリントまたはインク カートリッジ       | HP インクが空になった時点か、カートリッジに記載されている「保<br>証期限」のいずれか早い時点まで。本保証は、インクの詰め替え<br>、改造、誤使用、または不正な改修が行われた HP インク製品に<br>は適用されません。 |
| 印字ヘッド (顧客が交換可能な製品にのみ適用) | 1 年                                                                                                    |
| アクセサリ                   | 90 日                                                                                                    |

#### A. 限定保証の有効範囲

- 1. Hewlett-Packard (以下 HP) は、ご購入日から上記の指定期間中、設計上および製造上の不具合のないことを保証 いたします。
- 2. HP のソフトウェア製品に関する保証は、プログラムの実行エラーのみに限定されています。HP は、製品操作によっ て電磁波障害が引き起こされた場合は保証しません。
- 3. HP の限定保証は、製品の通常使用により発生した欠陥のみを対象とします。下記に起因する不具合を含むその他の不具合には適用されません。
  - a. 不適切なメンテナンスや改修
  - b. 他社により提供またはサポートされているソフトウェア、部品、またはサプライ品の使用
  - c. 製品使用外の操作
  - d. 不正な改修や、誤使用
- 4. HP プリンタ製品に HP 製品以外のインク カートリッジやインクを詰め替えたカートリッジを使用した場合は、保証の対象、または HP サポートの対象から外れます。ただし、プリンタの故障や損傷が HP 製以外の詰め替え用インク カートリッジの使用によって発生した場合は、HP は標準時間と実費にて特定の故障または損傷を修理いたします。
- 5. HP は、保証期間中に HP の保証対象となる製品の不良通知を受け取った場合、HP の判断に従って製品を修理または交換するものとします。
- 6. HP の保証対象となる欠陥製品の修理や交換が適用範囲で行えない場合、HP は、欠陥通知を受け取ってからしか るべき期間内に購入代金返還を行います。
- 7. HP は、お客様が欠陥製品を HP へ返却するまでは、修理、交換、返金を行う義務はないものとします。
- 交換製品は、新品、またはそれに類する製品で、機能的には少なくとも交換に出された製品と同等のものとします。
  HP製品は、パーツ、コンポーネントや素材を再利用して製造する場合がありますが、これらの性能は新しいものと同
- 9. TP 製品は、ハーツ、コンホーネントや素材を再利用して製造する場合がありますが、これらの性能は新しいものと 等です。 2. し、 の の の の に た し 利用 パミネト・マンス キュック 同時 は マネカ し トキュ し ほん かわり に ひ かっかっ に ひ
- 10. HP の限定保証は、HP 製品が販売されているすべての国と地域で有効とします。出張修理などの追加保証サービス 契約については、HP 製品販売国/地域における正規の HP サービス センタ、または正規輸入代理店までご相談ください。
- B. 保証の限定
  - 国/地域の法律によって認められる範囲内で、HP および第三者の納入業者のいずれも、保証条件、製品品質、およ び特定の目的に関して本保証以外に明示的または黙示的に保証をすることはありません。
- C. 限定責任
  - 国/地域の法律によって認められる範囲内で、本保証に規定された救済が、お客様のみに限定された唯一の救済になります。
  - 2. 本保証に規定された義務を除いて、HP または第三者は、損傷について、直接的、間接的、特別、偶発的、必然的であるかどうか、あるいは、契約、不法行為、その他の法的理論に基づくかどうかに関わらず、またそのような損傷の可能性を説明しているかどうかに関わらず、責任は負わないものとします。
- D. 国/地域ごとの法律
  - 本保証によって、お客様に特定の法的権利が付与されます。この権利は、米国およびカナダについては州ごとに、その他の国については国ごとに付与されることがあります。
  - 2. この保証書の内容と国/地域の法律が整合しない場合、本保証書は地域の法律に合致するように修正されるものとします。このような国/地域の法律の下で、一部の警告文と限定保証はお客様に適用されない場合があります。たとえば、米国の複数の州、また米国以外の政府(カナダの州を含む)などでは、以下のとおりとなります。
    - a.本保証書の警告文と限定保証を、お客様の法廷権利の制限からあらかじめ除外する場合があります (例:イギリス)。
    - b. その他に製造元が保証を認めないことや限定を設けることとについて規制すること。
    - c. お客様に追加の保証権利を提供すること、製造業者が責任を逃れられない暗黙の保証期間を規定すること、および暗黙の保証期間に対する限定を認めないこと。
  - 3. 本保証の条項は法律の及ぶ範囲内までとし、除外、制限、または修正などはしないものとします。また、義務づけられた法的権利は、お客様への HP 製品の販売に適用されます。